1. Зайти на портал «Работа в России» https://trudvsem.ru/, выбрать из движущихся баннеров «Господдержка работодателей в 2021 году»

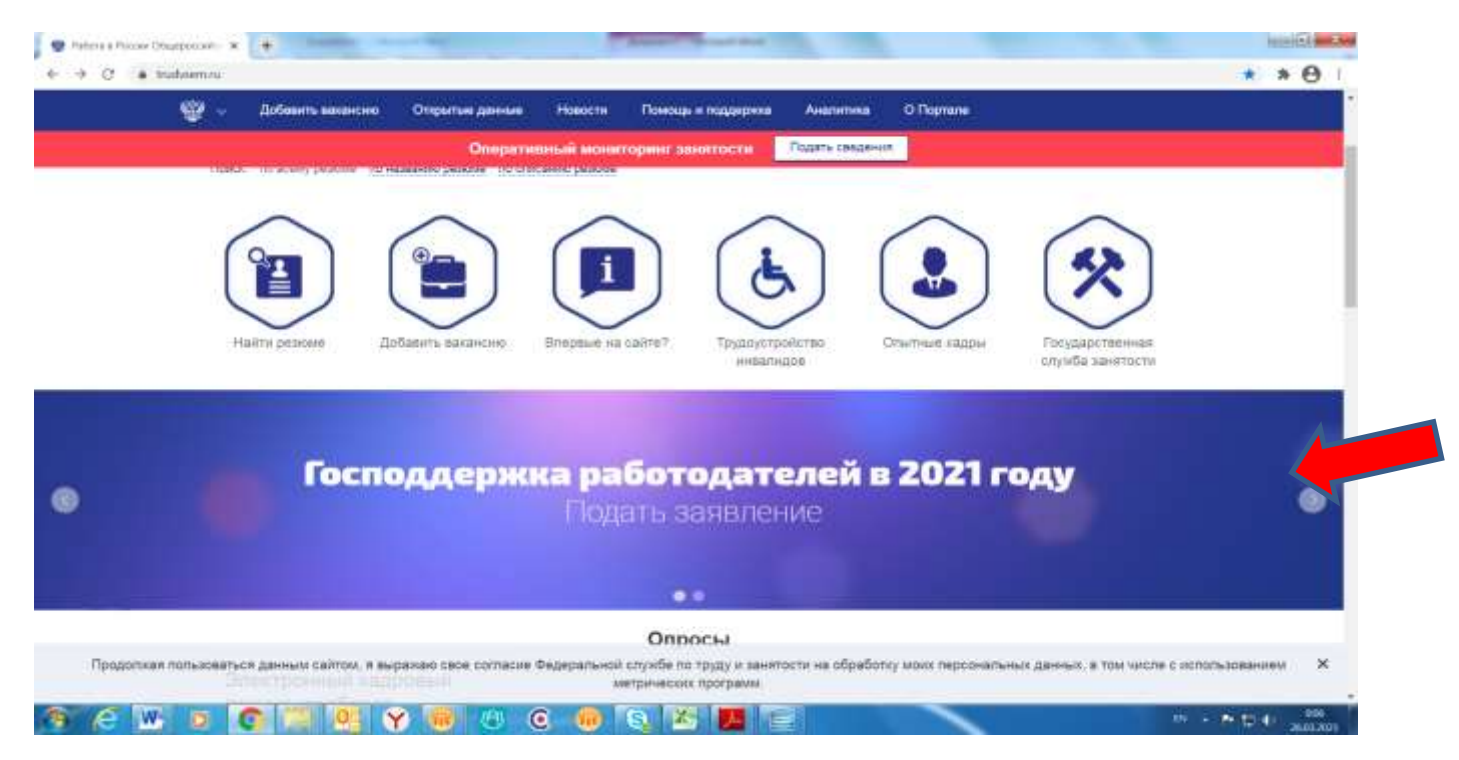

#### 2. Ознакомиться с условиями программы

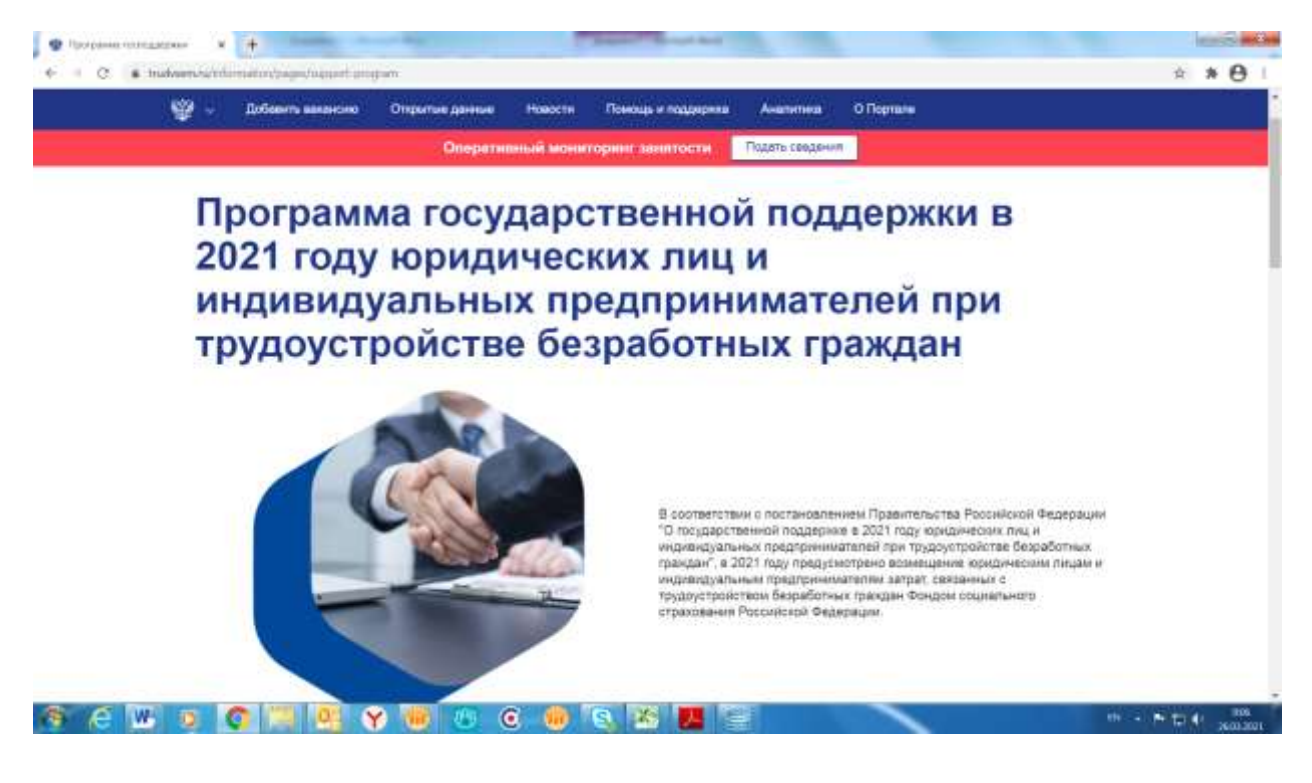

8. Условия участия в программе определены в семи шагах

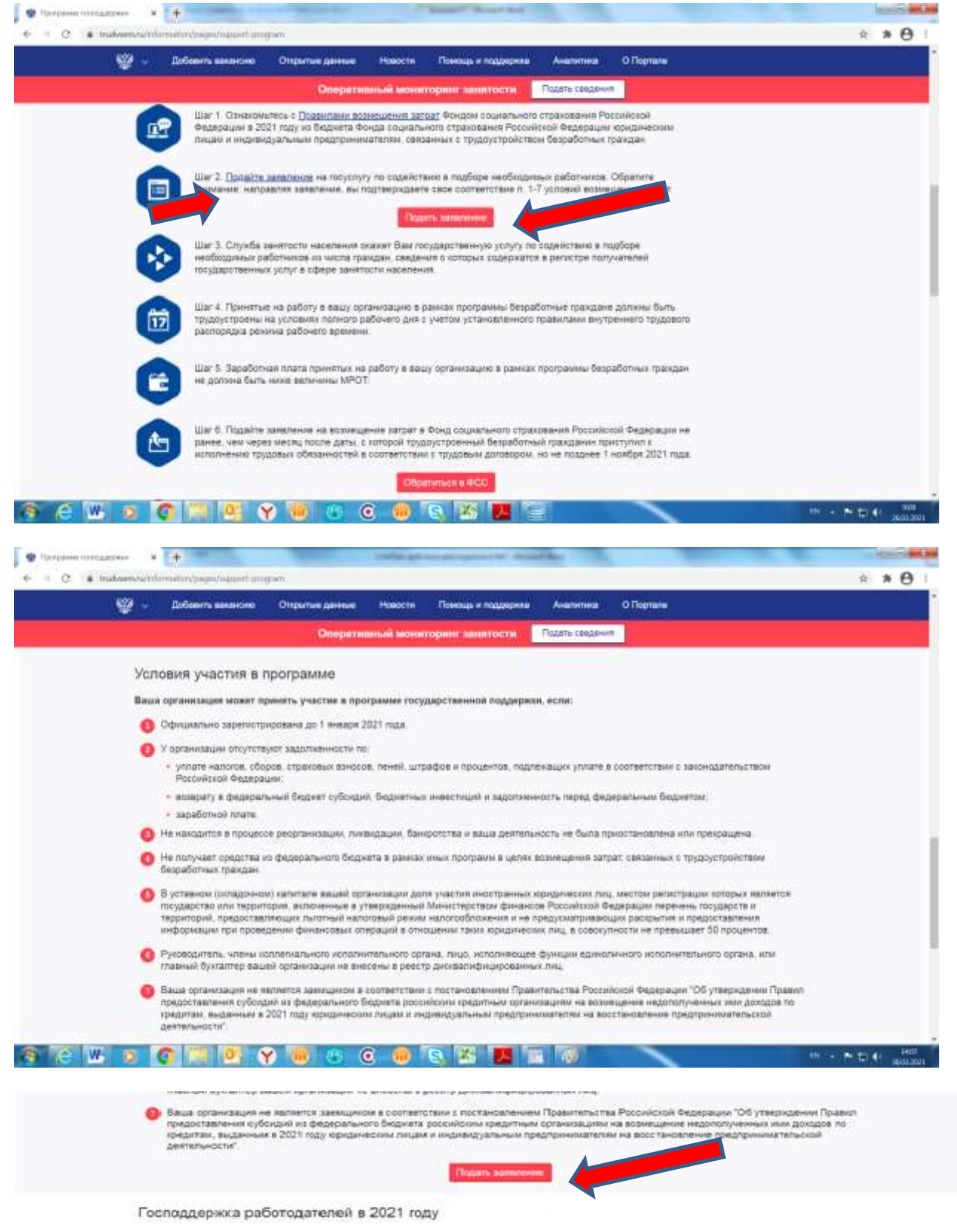

Подать заявление в Фонд социального страхования на получение субсидии при налие безработных

Горяная линия ФСС: 8 600 302 75 40

9. Подать заявление можно нажав соответствующую кнопку либо на активную ссылку, которые указаны красной стрелкой на слайдах.

10. Нажав кнопку «Подать заявление» система запросит выполнить вход через ЕСИА (через учетную запись организации на портале государственных услуг) в случае если работодатель не проделал это ранее.

11. Затем появится табличка о согласии работодателя соблюдать условия участия в программе. При условии соответствия организации указанным условиям следует нажать кнопку «Принять»

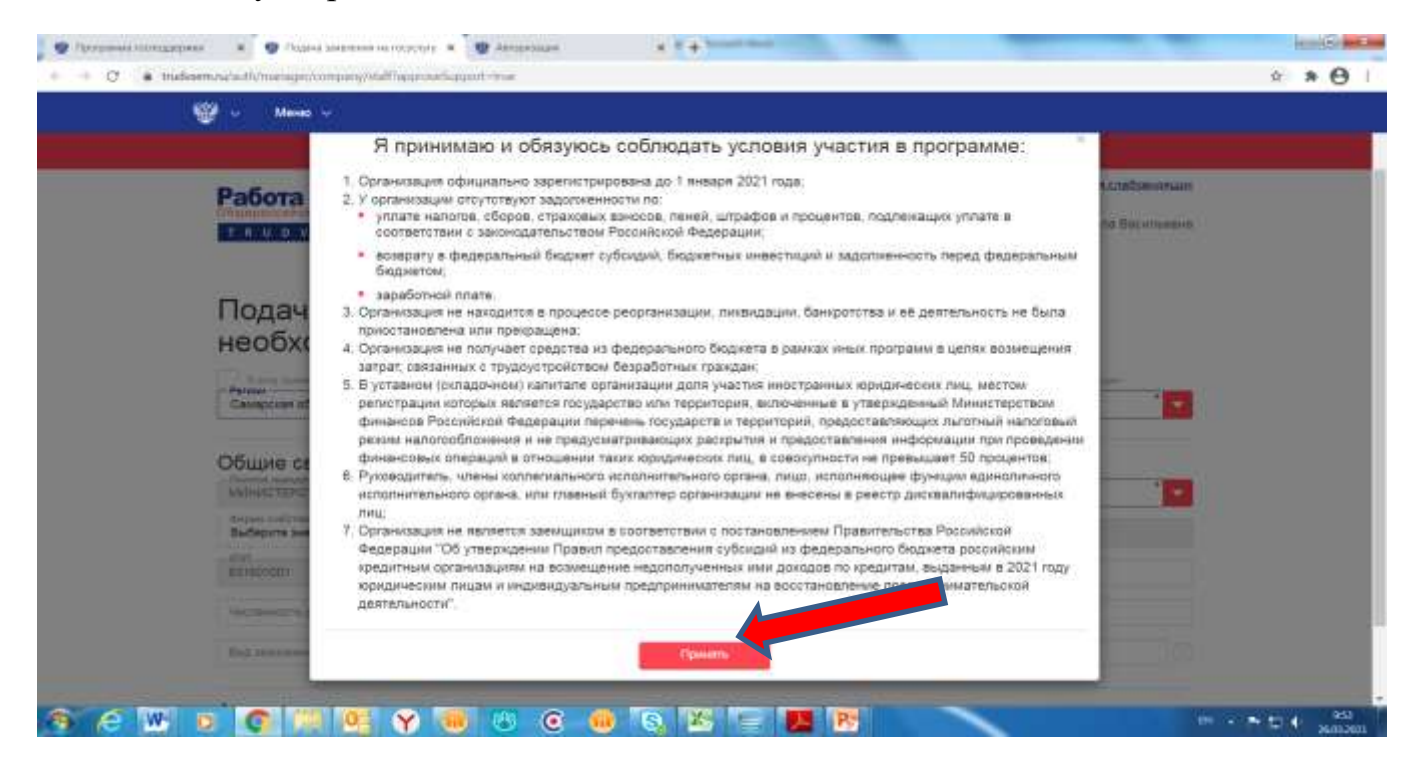

12. Откроется электронная форма заявления на госуслугу: содействие в подборе необходимых работников, где указывается согласие на участие в программе, проставляя галочку в соответствующих графах.

|                                                                                                    | Осноратнолный                                                                | мониторинг занитости | Подать сведения                                   |  |
|----------------------------------------------------------------------------------------------------|------------------------------------------------------------------------------|----------------------|---------------------------------------------------|--|
| Подача за:<br>необходим                                                                                                    | вления на госу<br>ых работников                                              | /слугу: содей        | ствие в подборе                                   |  |
| Company and a part of the second second seco | namen og page som fil sagerynes i 20<br>Innare yr safet pigt tad i sagerynes |                      | neni seri seri meningi bir man paken birda bar ma |  |

13. В Заявлении заполняются незаполненные поля в разделе «Общие сведения о юридическом лице», а также Сведения о потребности в работниках

|                                       | Operation of the second second | Allowed and a local state         | The second second second second second second second second second second second second second second second se                                                                                                    |   |
|---------------------------------------|--------------------------------|-----------------------------------|----------------------------------------------------------------------------------------------------|---|
| Серении с потробности                 | опоратнальна мониторинг        | annumber of the states of         | Address of the second second se |   |
| Сведения о потреоности                | вработниках                    |                                   |                                                                                                    | - |
| Намивиодания профессии                | * Castrodynature               |                                   | Historiganiese non-ecrop pedernance                                                                                                    | - |
| - Харалер доботы<br>Выберите экриение |                                | Рекни работы<br>Выберите значание |                                                                                                    |   |
| Началл рабочите дин                   | Ocomanie pato-am p             | -                                 | 3apathrmiak norma                                                                                                    | - |
| Образования<br>Выберите аначения      |                                | Олыт работы                       |                                                                                                    | * |
| Construction distants                 |                                |                                   |                                                                                                    |   |
| Далальнальные понятична к синфицит    | for Ingenieves                 |                                   |                                                                                                    | Ť |
| 1<br>                                 |                                |                                   |                                                                                                    | ÷ |

При заполнении целесообразно заполнить все графы для более эффективного подбора работника, соответствующего требованиям работодателя.

14. Заполнив заявление нажать кнопку «Подать заявление».

| Трыма на разръбятан ноотрод на аконцонна вала-сон |  |  |
|---------------------------------------------------|--|--|
|                                                   |  |  |
|                                                   |  |  |

15. Заявление будет автоматически направлено в центр занятости населения, который осуществляет подбор кандидатур, подходящих под требования, указанные в сведениях о вакансиях, и направляет их работодателю.

16. Возвращаясь в слайду на котором указаны шаги участия в программе (пункт 8) после шага 6 указана кнопка «Обратиться в ФСС», нажав которую может появиться

информация о необходимости определения права доступа в личный кабинет Страхователя в фонде социального страхования, в случае если эти права определены, то будет осуществлен переход в личный кабинет Страхователя.

Данный функционал будет необходим для оформления заявки на предоставление субсидии но не ранее, чем через месяц после даты, с которой трудоустроенный безработный гражданин приступил к исполнению трудовых обязанностей в соответствии с трудовым договором.

# ОРГАНИЗАЦИЯ СТИМУЛИРОВАНИЯ НАЙМА БЕЗРАБОТНЫХ ГРАЖДАН

2021

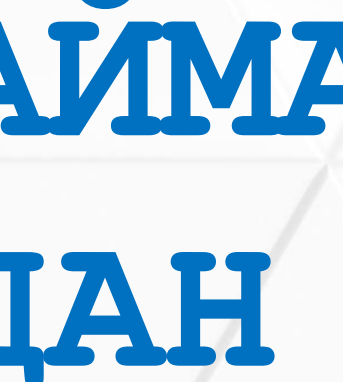

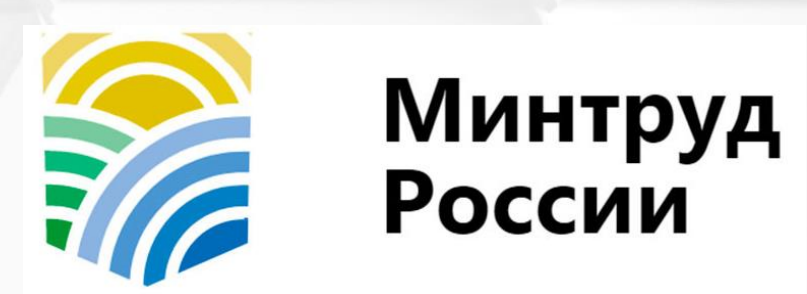

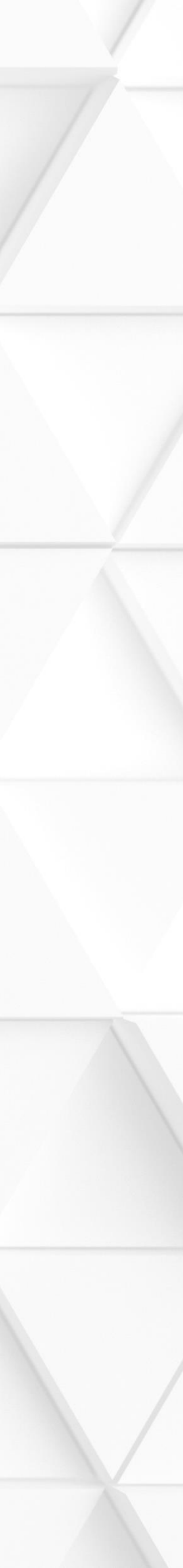

### Категории безработных:

- были зарегистрированы в качестве безработных в органах службы занятости на 01 января 2021 года;
- на дату их направления для трудоустройства работодателю органами службы занятости являлись безработными.

Приоритетное право - безработные граждане, из числа испытывающих трудности в поиске работы (инвалиды; граждане предпенсионного возраста; одинокие и многодетные родители, воспитывающие несовершеннолетних детей и т.д.).

### Условия для работодателей:

- не является заемщиком по программе ФОТ 3.0;
- отсутствие задолженности по заработной плате;
- отсутствие задолженности по уплате налогов, сборов, страховых взносов, пеней, штрафов и процентов;
- трудоустройство безработных граждан на условиях полного рабочего дня;
- выплата заработной платы трудоустроенным безработным гражданам в размере не ниже МРОТ.

## УСЛОВИЯ ПРОГРАММЫ

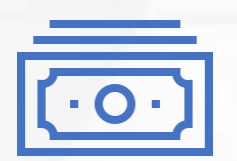

Объем средств 12,1 млрд руб. Размер субсидии = МРОТ Х страховые взносы во внебюджетные фонды Х районный коэффициент.

000

Численность участников свыше 220 тыс. чел.

В среднем на одного трудоустроенного безработного ≈ 50 тыс. руб.

Распределение численности в разрезе субъектов Российской Федерации: в зависимости от численности безработных граждан, состоявших на учете в службе занятости на 01.01.2021.

#### Периоды выплаты:

1 МРОТ – через месяц после трудоустройства; 2 МРОТ - через три месяца после трудоустройства; МРОТ – еще три месяца через после трудоустройства.

#### Показатель результативности:

сохранение работодателем занятости на 15 декабря 2021 года не менее 80% от численности трудоустроенных безработных.

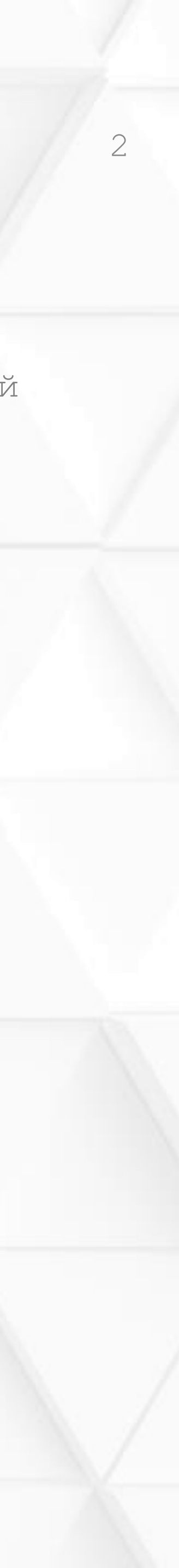

# ОРГАНИЗАЦИОННАЯ И ФУНКЦИОНАЛЬНАЯ МОДЕЛЬ ПРОГРАММЫ

Заявление на включение в реестр

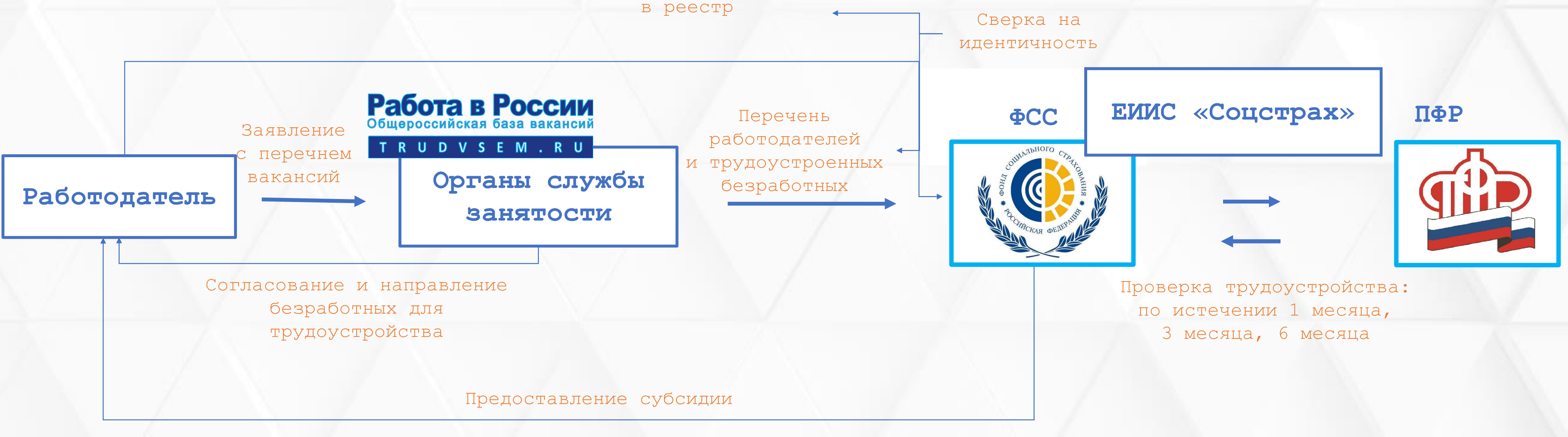

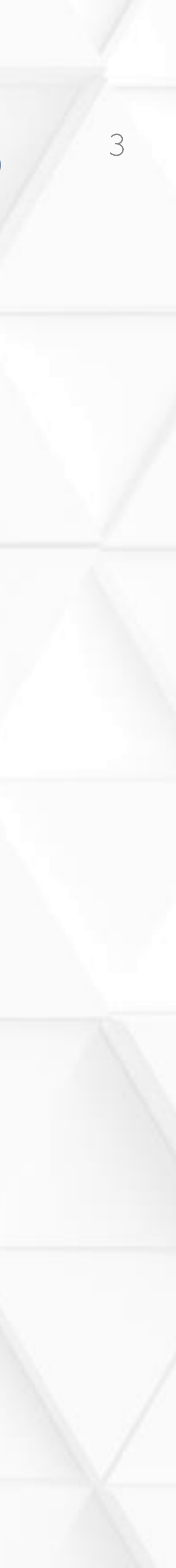

## РОЛЬ И ЗАДАЧИ СУБЪЕКТОВ РОССИЙСКОЙ ФЕДЕРАЦИИ

### Органы службы занятости

I. Информирование работодателей об условиях Программы II. Взаимодействие с работодателями, осуществляющими массовый набор линейного персонала (РЖД, предприятия оборонного комплекса, сети АЗС, ритейл, благоустройство)

с работодателями, привлекавшими иностранную рабочую силу

(c/x предприятия, строительнодорожные компании, организации в сфере отдыха)

III. Взаимодействие

IV. Качественный подбор безработных под вакансии заявленные работодателямиучастниками Программы

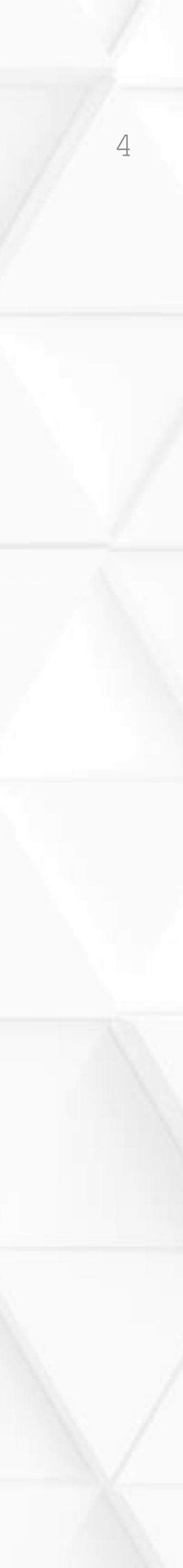